ワイヤレススピーカー

# USB インターフェース 取扱説明書追補版

# WA-1801

このたびは、TOA ワイヤレススピーカーをお買い上げいただき、まことにありがとうございます。 正しくご使用いただくために、必ずこの USB インターフェース取扱説明書追補版をお読みになり、末長くご愛用くださ いますようお願い申し上げます。

### 本機とパソコンを接続してうまく動作しない場合

USB ポート、デバイスドライバーの確認、およびオーディオ出力の設定・確認をしてください。 OS に認識されていないときは、一度 USB ケーブルを抜き、5 ~ 10 秒後に再度 USB ケーブルを差し込んでください。

### 目 次

| デバイスドライバーの確認     |   |
|------------------|---|
| Windows 98の場合    | 1 |
| Windows 2000 の場合 | 2 |
| Windows XP の場合   | 2 |
| Mac OS 9 の場合     | 3 |
| Mac OS X の場合     | 4 |
|                  |   |

| オーディオ出力の設定または確認  |
|------------------|
| Windows 98 の場合   |
| Windows 2000 の場合 |
| Windows XP の場合6  |
| Mac OS X の場合     |
|                  |
| ドライバーの再インストール 8  |

※以下の画面表示は、使用するパソコン、Macの設定、あるいはOSのバージョンにより異なる場合があります。

## 🖊 デバイスドライバーの確認

### ■ Windows 98 の場合

- 1 [スタート] メニューから [設定] → [コントロールパネル] を選択する。 [コントロールパネル] が表示されます。
- 2 [コントロールパネル]の中の「システム」を起動する。
  [システムのプロパティ]が表示されます。
- **3** [デバイスマネージャ] タブを選択する。
- **4** 「種類別に表示」を選択する。 右の画面が表示されます。
- 5 デバイス一覧の「ユニバーサルシリア ルバスコントローラ」の左側の「+」 をクリックし、USBデバイス名称の左 側に「×」「!」「?」マークがないこ とを確認する。

| ୬ステムのプロパティ ?X                                                                                                    |
|----------------------------------------------------------------------------------------------------|
| 全般 デバイス マネージャ ハードウェア プロファイル パフォーマンス                                                                                                    |
| <ul> <li>● 種類別に表示(①)</li> <li>○ 接続別に表示(②)</li> </ul>                                                                                                    |
| <ul> <li>● 44 サウンド、ビデオ、およびゲームのコントローラ</li> <li>● システム デバイス</li> <li>● ジステム デバイス</li> <li>● ジティスク ドライブ</li> <li>● ジティスクレイ アダプタ</li> <li>● ジティスク コントローラ</li> <li>● ジアル ド ディスク コントローラ</li> <li>● ジア・ド (COM / LPT)</li> <li>● ジャート (COM / LPT)</li> <li>● ジャート (COM / LPT)</li> <li></li></ul> |
| プロパティ(R) 更新(E) 削除(E) 印刷(N)                                                                                                    |
| OK キャンセル                                                                                                    |

※ USB デバイス名称の左側に「×」「!」「?」マークがあるときは、パソコンおよび Windows の取扱説明書を参照 していただくか、パソコンのメーカーにお問い合わせいただき、USB を使用可能な状態に設定してください。

TOA株式会社

### ■ Windows 2000 の場合

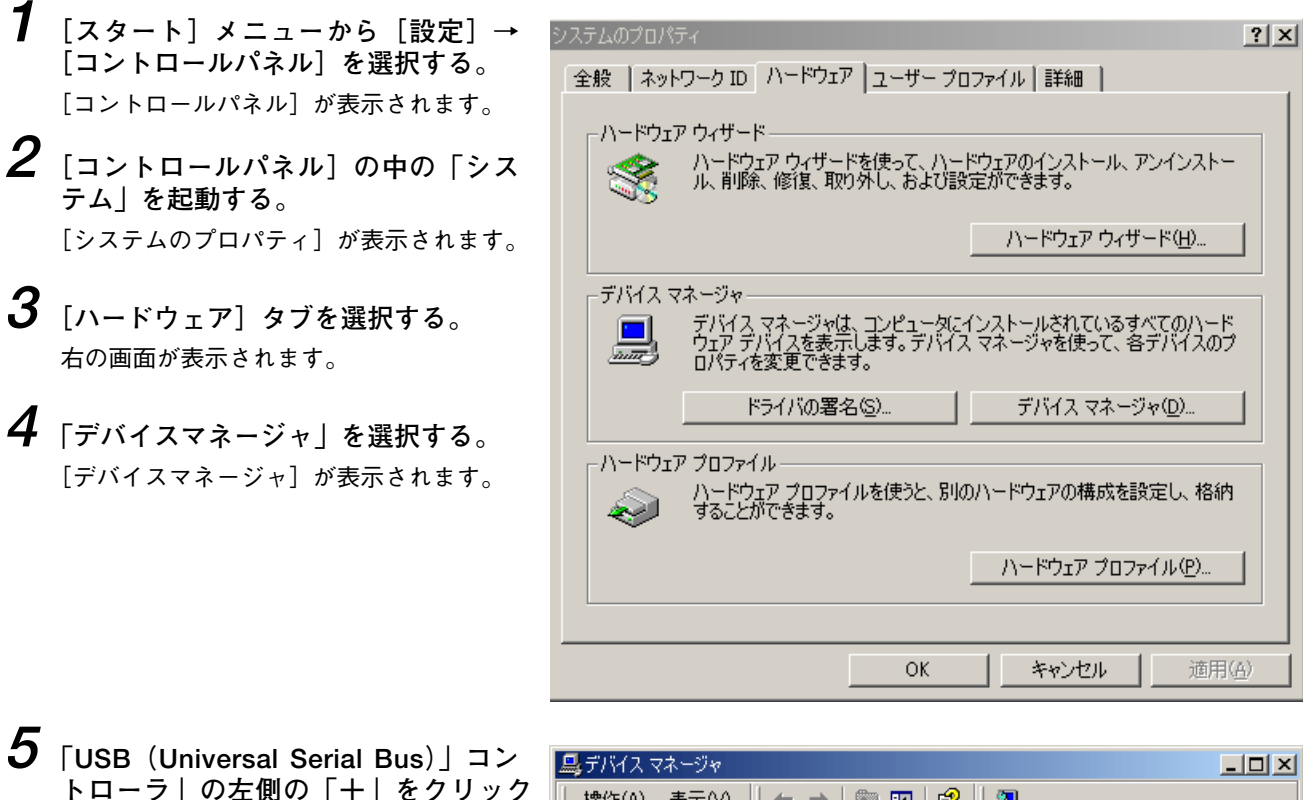

「USB (Universal Serial Bus)」コン トローラ」の左側の「十」をクリック し、USBデバイス名称の左側に「X」 「!」「?」マークがないことを確認す る。

※ USB デバイス名称の左側に「×」「!」 「?」マークがあるときは、パソコンお よび Windowsの取扱説明書を参照してい ただくか、パソコンのメーカーにお問い 合わせいただき、USBを使用可能な状態 に設定してください。

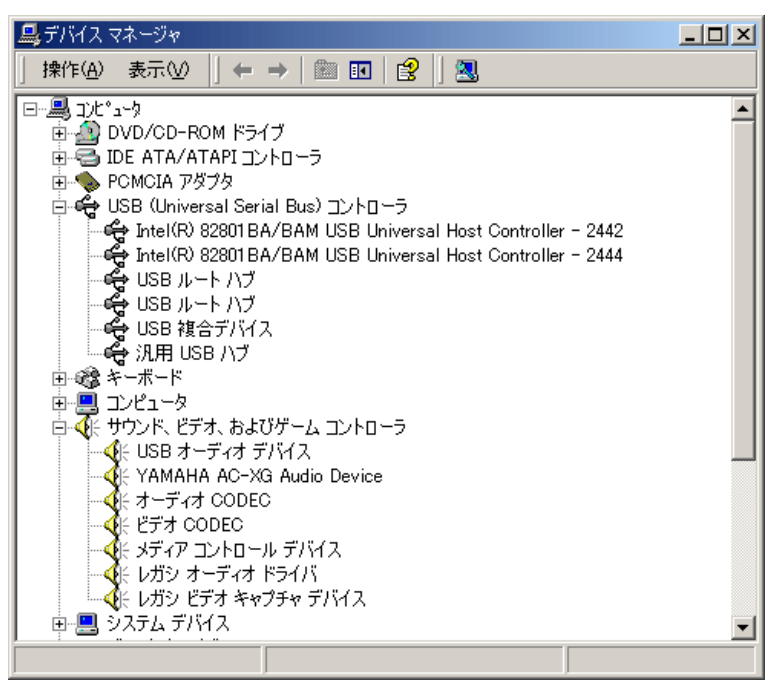

#### ■ Windows XP の場合

**1** [スタート] メニューから [コントロールパネル] を選択する。 [コントロールパネル] が表示されます。

## 2 [システムのプロパティ]を表示させる。

#### 2-1 カテゴリ表示のとき

[コントロールパネル]の中の「パフォーマンスとメンテナンス」にある「システム」を起動します。

#### 2-2 クラシック表示のとき

[コントロールパネル]の中の「システム」を起動します。

- 3 [ハードウェア] タブを選択する。
- 4 「デバイスマネージャ」を選択する。

[デバイスマネージャ] が表示されます。

- 5 「USB (Universal Serial Bus)」コントローラ」の左側の「十」をクリックし、USB デバイス名称の左 側に「×」「!」「?」マークがないことを確認する。
  - ※ USB デバイス名称の左側に「×」「!」「?」マークがあるときは、パソコンおよび Windows の取扱説明書を参照 していただくか、パソコンのメーカーにお問い合わせいただき、USB を使用可能な状態に設定してください。

| 鼻 デバイス マネージャ                                                                                                    |  |
|----------------------------------------------------------------------------------------------------|--|
| ファイル(E) 操作( <u>A</u> ) 表示(V) ヘルプ(H)                                                                                                    |  |
| $\leftarrow \rightarrow   \blacksquare   \textcircled{=}   \textcircled{=}   \textcircled{=}  $                                                                                                    |  |
| <ul> <li>□ ● ● □ ■ IDE ATA/ATAPI コントローラ</li> <li>● ● ■ PCMCIA アダプタ</li> <li>● ● ● USB (Universal Serial Bus) コントローラ</li> <li>■ ● ● ● USB (Universal Serial Bus) コントローラ</li> <li>■ ● ● ● USB (Universal Above the series of the series of the series o</li></ul> |  |
|                                                                                                    |  |

### ■ Mac OS 9の場合

- **1** アップルメニューから [Appleシステム・プロフィール] を選択する。 [Apple システム・プロフィール] が表示されます。
- 2 [デバイスとボリューム] タブを選択し、「USB」の欄に「Burr-Brown Japan PCM2702」と表示されることを確認する。

| □ Apple システム・プロフィール                                                                              | U 8          |
|--------------------------------------------------------------------------------------------------|--------------|
| /システム特性 デバイスとボリューム コントロールパネル 核能拡張 アプリケー                                                          | ション システムフォルダ |
| USB 0         ▶         オーディオ (Burr-Brown Japan PCM2702)           1.5.6         ▶         オーディオ |              |
| Firewire<br>このバスのデバイスは見当たりません<br>2.8.5                                                           |              |
| <u>内部 ATA 2</u><br>▶ ID = 0 ハードディスク                                                              | ▶ 🚮 ata106   |
| 内部 ATA 0<br>▶ ID = 0 DVD-R0M ドライブ                                                                | 挿入されていません    |
| PCI ビデオ(AGP)                                                                                     |              |
|                                                                                                  | <b>▲</b>     |
|                                                                                                  |              |

※「USB」の欄に「Burr-Brown Japan PCM2702」と表示されないときは、Macintoshの取扱説明書を参照してい ただくか、アップルコンピュータにお問い合わせいただき、USBを使用可能な状態に設定してください。 ■ Mac OS X の場合

| 1 | アップルメニューから [この Mac について] | を選択する。 |
|---|--------------------------|--------|
|   | [この Mac について] が表示されます。   |        |

- **2** 「詳しい情報」をクリックする。 [Apple システム・プロフィール] が表示されます。
- 3 [装置とボリューム] タブを選択し、「USB情報」の欄に「Burr-Brown Japan PCM2702」と表示されることを確認する。

| 00            | Apple システム・プロフィール                  |
|---------------|------------------------------------|
| システム特性        | 装置とポリューム フレームワーク 機能拡張 アプリケーション ログ  |
| PCI — AT      | (AGP)                              |
| USB 情報 —      | USB Bus 0 Burr-Brown Japan PCM2702 |
| FireWire 情報 — | ー FireWire 装置が見つかりません。             |
|               | ードディスク ata10G                      |
|               |                                    |

※「USB 情報」の欄に「Burr-Brown Japan PCM2702」と表示されないときは、Macintoshの取扱説明書を参照していただくか、アップルコンピュータにお問い合わせいただき、USB を使用可能な状態に設定してください。

# オーディオ出力の設定または確認

■ Windows 98 の場合

- 【スタート】メニューから [設定] → [コントロールパネル]を選択する。 [コントロールパネル]が表示されます。
- 2 [コントロールパネル]の中の「マル チメディア」を起動する。 [マルチメディアのプロパティ]が表示されます。
- **3** [オーディオ] タブを選択し、「再生」 の項目の「優先するデバイス」に 「USBオーディオデバイス」を設定す る。

| マルチメディアのプロパティ                      | ? × |
|------------------------------------|-----|
| オーディオ ビデオ MIDI 音楽 CD デバイス )        |     |
| 再生                                 |     |
| 長方するデバイス(D):                       |     |
| USB オーディオ デバイス (1)                 |     |
| 詳細オブションを設定するには、このボタンをクリ 詳細プロパティ(P) |     |
|                                    |     |
| - 「赤首<br>                          |     |
| ■ 録音デバイスなし                         |     |
|                                    |     |
| ックしてください:                          |     |
| □                                  |     |
| ✓ 音量の調節をタスクバーに表示する(S)              |     |
|                                    |     |
|                                    |     |
|                                    |     |
| OK 道用( <u>A</u> ) 適用( <u>A</u> )   | ,   |

### ■ Windows 2000 の場合

- **1** [スタート] メニューから [設定] → [コントロールパネル] を選択する。 [コントロールパネル] が表示されます。
- 2 [コントロールパネル] の中の「サウ ンドとマルチメディア」を起動する。 [サウンドとマルチメディアのプロパティ] が表示されます。
- 3 [オーディオ] タブを選択し、「音の再 生」の項目の「優先するデバイス」に 「USBオーディオデバイス」を設定す る。

| サウンドとマルチ         | Fメディアのプロパティ <mark>?</mark> ×    |
|------------------|---------------------------------|
| サウンド             | オーディオ ハードウェア                    |
| 「音の再生            | ŧ                               |
| <b>≁</b>         | 優先するデバイス(P):                    |
| <b>√</b> / ¥     | USB オーディオ デバイス                  |
|                  | 音量(⊻)詳細(型)                      |
|                  |                                 |
|                  | 優先するデバイス(B):                    |
| 18               | YAMAHA AC-XG WDM Audio          |
|                  | 音量( <u>0</u> ) 詳細( <u>N</u> )   |
| └──<br>┌─ MIDI 音 | <u>楽の再生</u>                     |
| ₽ <b>₽</b>       | 優先するデバイス(E):                    |
| <u>iiiii</u>     | Microsoft GS Wavetable SW Synth |
|                  | 音量(L) バージョン情報(B)                |
| □ 佰生日            |                                 |
| 愛元フ              | 1717000区田397回/                  |
|                  | OK キャンセル 適用(A)                  |

- **1** [スタート] メニューから [コントロールパネル] を選択する。 [コントロールパネル] が表示されます。
- 2 [サウンドとオーディオデバイスのプロパティ]を表示させる。
- **2-1** カテゴリ表示のとき

[コントロールパネル]の中の「サウンド、音声、およびオーディオデバイス」にある「サウンドとオーディオデバイス」を起動します。

2-2 クラシック表示のとき

[コントロールパネル]の中の「サウンドとオーディオデバイス」を起動します。

**3** [オーディオ] タブを選択し、「音の再生」の項目の「規定のデバイス」を「USB スピーカー」に設定する。

| サウンドとオーディオ デバイスのフロパティ 🛛 🛜                                 |
|-----------------------------------------------------------|
| 音量         サウンド           オーディオ         音声         ハードウェア |
| 音の再生<br>一 一 数定のデバイス(型):<br>[USB スピーカー →                   |
| 録音<br>既定のデバイス(E):<br>NeoMagic AV Audio (WDM)              |
|                                                           |
| □ 既定のデバイスのみ使用する(U)                                        |
| OK 道用(A) 適用(A)                                            |

■ Mac OS X の場合

- **1** アップルメニューから [システム環境設定] を選択する。 [システム環境設定] が表示されます。
- 2 「システム環境設定」の中の「サウンド」を選択する。 [サウンド] が表示されます。
- 3 [出力] タブを選択し、「サウンドを出力する装置の選択」で「Burr-Brown Japan PCM2702」が選択 されていることを確認する。

| 00                 | サウンド                                     | ( |
|--------------------|------------------------------------------|---|
| すべてを表示 ディスプレ       | <ul> <li>イ サウンド ネットワーク 起動ディスク</li> </ul> |   |
|                    | サウンドエフェクト 出力 入力                          |   |
| サウンドを出力する          | 装置の選択                                    |   |
| 名前                 |                                          |   |
| Built-in audio con | troller                                  |   |
| Burr-Brown Japan   | PCM2702                                  |   |
|                    |                                          |   |
|                    |                                          |   |
| 選択した装置の設定          |                                          |   |
| 10 - N             |                                          |   |
| バラジス               |                                          |   |
|                    | 左右                                       |   |
|                    |                                          |   |
|                    |                                          |   |
|                    |                                          |   |
|                    |                                          |   |
| 主音量                | : 🛋 🛑 🚽 🗍 消音                             |   |
|                    |                                          |   |
|                    | ▶ メニューバーに音量を表示する                         |   |

## / ドライバーの再インストール

以上の確認と設定を行った後、USB ケーブルを抜き差ししても OS に認識されない場合、パソコンによってはドライバーの再インストールが必要になることがあります。

パソコンおよび Windows の取扱説明書を参照していただくか、パソコンのメーカーにお問い合わせいただき、USB のド ライバーを再インストールしてください。

#### ● USB ケーブルの接続についての注意

Windows(または Mac OS)にUSB 機器の接続が認識され、動作が安定するまでに 5 ~ 10 秒必要です。安定して認識されるまで、USB コードの抜き差しや電源の入り切りをしないでください。

※ Windows は、Microsoft Corporationの商標です。 ※ Macintosh および Mac OS は、Apple Computer. Inc.の商標です。

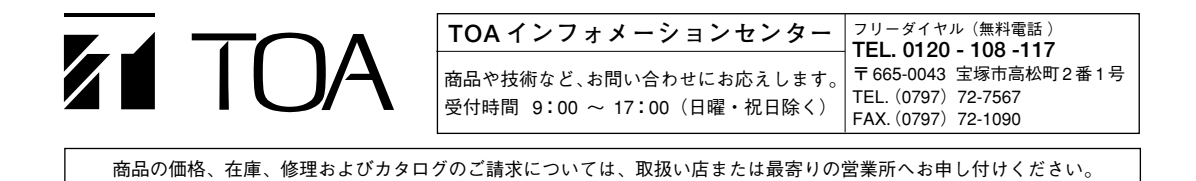